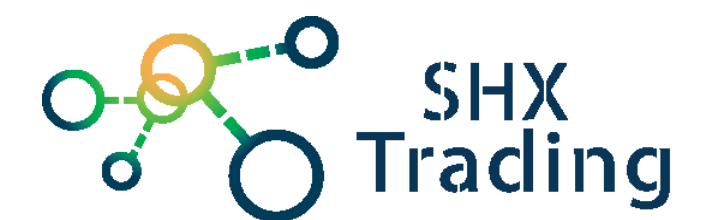

# <u>Kompaktní WiFi inspekční</u> <u>kamera pro Android, iOS a</u> Win

# Návod k obsluze

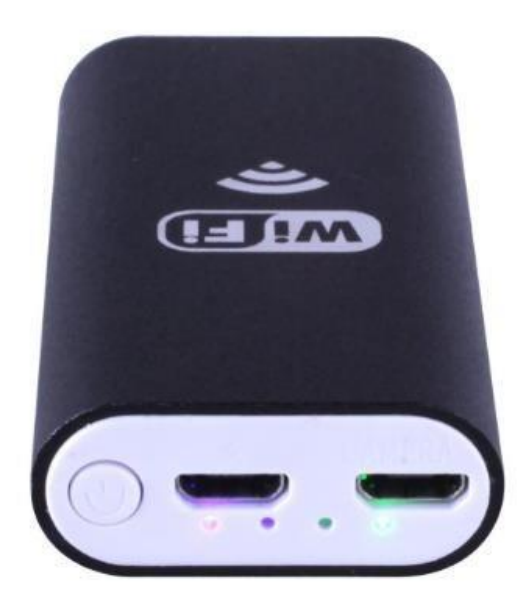

Kontakt na dodavatele: SHX Trading s.r.o.

Týmlova 8, Praha 4, 140 00

Tel: 244 472 125 SFX trading s.r.o

Stránka 1

# 1. Popis přístroje

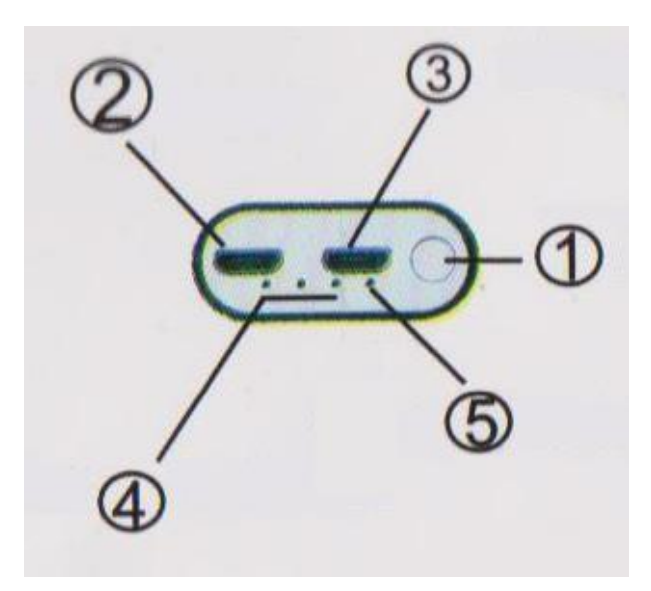

- 1. Tlačítko pro zapnutí/vypnutí
- 2. Otvor pro připojení kamery
- 3. Otvor pro připojení napájecího kabelu
- 4. Ukazatel baterie
- 5. Led dioda

#### 2. Používání na telefonu

DDPřidržte tlačítko pro zapnutí po dobu 5 vteřin. Na přístroji se rozsvítí zelená LED dioda.

2. Stáhněte si aplikaci

**iOS**: na App Store zadejte do vyhledávání "wifi view", nebo naskenujte QR kód odkazující na App Store a stáhněte aplikaci.

Android: na Google Play zadejte do vyhledávání "wifi view", nebo naskenujte QR kód odkazující na Google Play a stáhněte aplikaci

iOS – App Store

Android – Google play

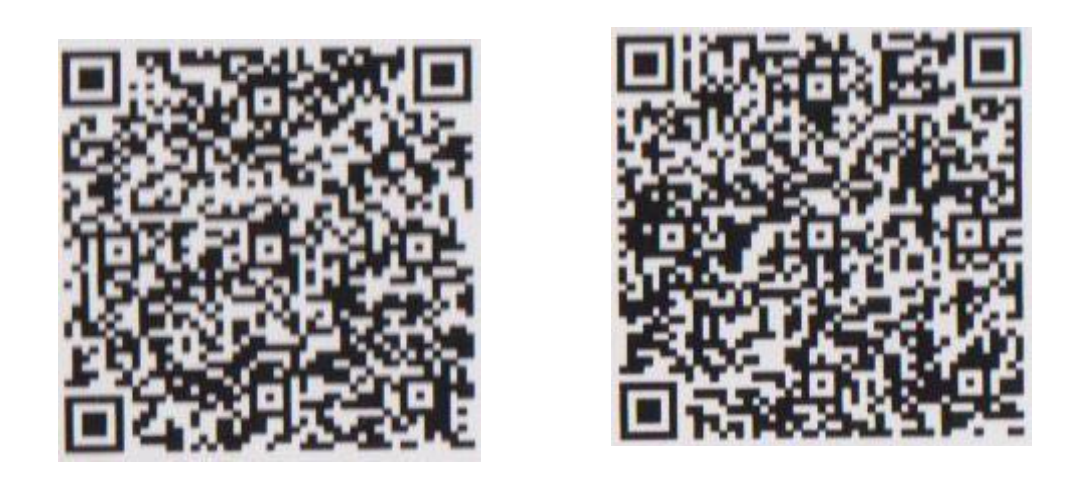

□□□ Nainstalujte aplikaci WiFi View, v mobilu byste nyní měli vidět ikonu aplikace.□

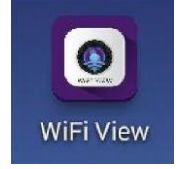

□□ Zapněte Wi-Fi připojení na svém telefonu. Po několika vteřinách by se Vám v nabídce mělo objevit Wi-Fi připojení pod názvem "ypc-xxx". Připojte se k této Wi-Fi a jako heslo zadejte "1234578". Po úspěšném připojení zařízení zareaguje zasvícením zelené LED diody.

5. Spusť te aplikaci WiFi View a zapojte kameru do otvoru pro zapojení kamery. Při správném připojení opakovaně zabliká zelená LED dioda. Nyní můžete přes aplikaci sledovat obraz z kamery a pořizovat fotky, či videa.

# 3. Používání ve Windows

1. Stáhněte program z adresy <u>http://ypc.oss-cn-shenzhen.aliyuncs.com/ypc.exe</u>, nebo naskenujte QR kód pro stažení programu. Program poté nainstalujte.

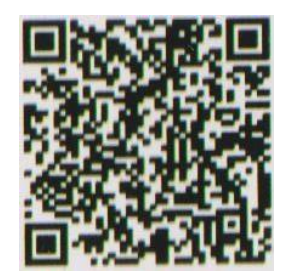

- 2. Přidržte tlačítko pro zapnutí po dobu 5 vteřin. Na přístroji se rozsvítí zelená LED dioda.
- 3. Zapněte Wi-Fi připojení na svém počítači. Po několika vteřinách by se Vám v nabídce mělo objevit Wi-Fi připojení pod názvem "ypc-xxx". Připojte se k této Wi-Fi a jako heslo zadejte "1234578". Po úspěšném připojení zařízení zareaguje zasvícením zelené LED diody.

SFX trading s.r.o

4. Spusťte program ypc soft a zapojte kameru do otvoru pro zapojení kamery. Při správném připojení opakovaně zabliká zelená LED dioda. Nyní můžete přes aplikaci sledovat obraz z kamery a pořizovat fotky, či videa.

#### □ <u>4. Parametry</u>□

| Parametr                | Popis                           |   |
|-------------------------|---------------------------------|---|
| Délka kabelu            | 2m                              |   |
| Průměr kamery           | 8mm                             |   |
| Úhel záběru             | 70°                             |   |
| Přisvícení              | 6x LED (nastavitelná intenzita) |   |
| Vodotěsnost             | Ano, IP67                       |   |
| Rozlišení               | 1280x720px nebo 640x480px       |   |
| Minimální délka ostření | 4-8cm                           |   |
| Napájení                | baterie 500 mAh                 |   |
|                         |                                 | Ľ |
| 6. <u>FAQ</u>           |                                 |   |

#### "Neukazuje se mi žádný obraz"

Zkontrolujte, zda jste připojen k WiFi inspekční kamey – název je vpc-xxx.

#### "Nedaří se mi spustit program na PC"

Ověřte, zda není program blokován antivirem, případně firewallem.

### 6. Závěrečná ustanovení

Budeme rádi, pokud věnujete pozornost i našim dalším produktům z kategorie <u>Inspekční</u> <u>kamery.</u>

Přístroj používejte v souladu s platnými právními předpisy. Dodavatel nenese žádnou odpovědnost za použití přístroje v rozporu s těmito předpisy.

Tento návod je majetkem společnosti SHX Trading s.r.o. Veškeré kopírování či jiné rozmnožování podléhá schválení touto společností.